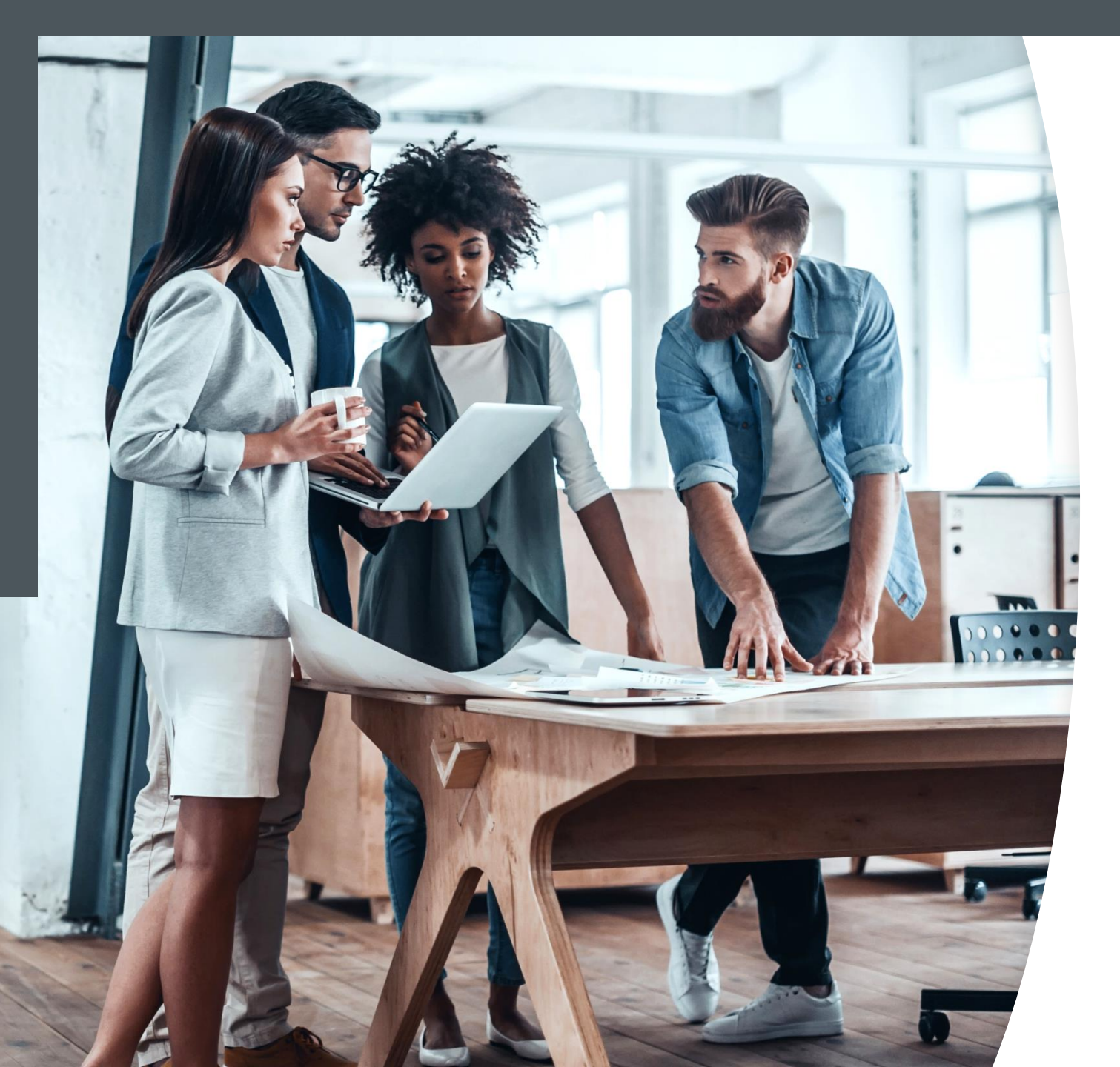

Millennium bcp Empresas

CERTIFICADO DIGITAL DO MILLENNIUM BCP

Processo de instalação

## Introdução

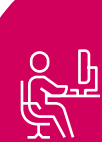

O Certificado Digital do Millennium bcp pode ser instalado em Firefox 68, e versões posteriores, Internet Explorer 11.0 e Google Chrome 73 ou superior, desde que o Certificado Digital em sessão tenha sido gerado previamente no computador com o Internet Explorer. O Certificado Digital é um elemento de segurança adicional emitido pelo Banco para cada utilizador e que tem de estar presente no equipamento onde são instruídas operações que afetem o património do Cliente.

De modo a que o utilizador do portal possa instalar o seu certificado, nos vários browsers atuais, é necessário que previamente sejam instalados no seu equipamento os certificados do próprio Banco. O download do Certificado Digital

do Banco é efetuado através das páginas de **Registo** ou no **Acesso a Contas** acessível através da homepage do portal Empresas.

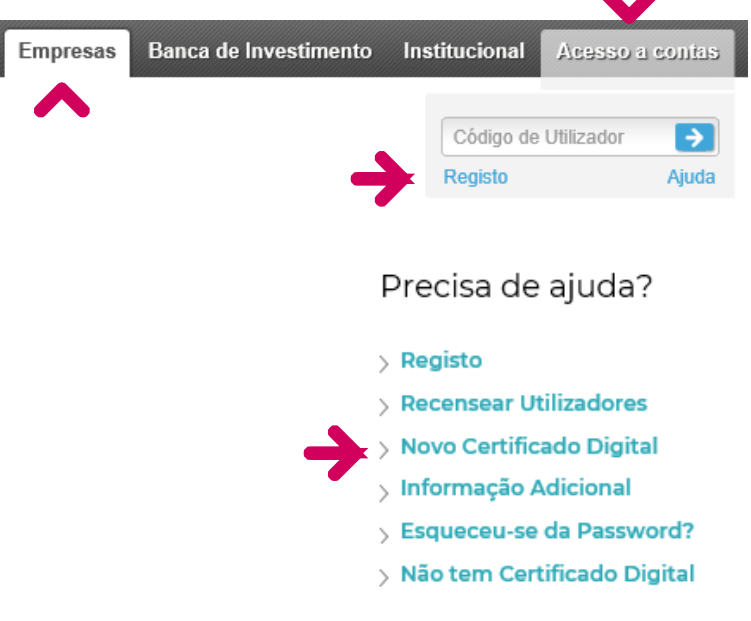

#### Instalação do Certificado Digital

|                                                                      | Millen                                                             | Portugués y Englisine Castellino<br>Particulares Prestige Private Empresas Acesso a Contas<br>Código de Utilizador 🕥                   |
|----------------------------------------------------------------------|--------------------------------------------------------------------|----------------------------------------------------------------------------------------------------|
| Pedido de novo Certificado Digital                                   | Oppræcies Bansár                                                   | Registo Ajuda                                                                                                    |
| ados de Identificação do Utilizador                                  | Operações Dancar                                                   | Pedido de novo Certificado Digital                                                                                                    |
|                                                                      | + Recisto M                                                        | Dados de Identificação do Utilizador                                                                                                   |
| a obter um novo Certificado introduza o seu Utilizador e a Password. | <ul> <li>Novo Utilizador i≣iñ</li> <li>Novo Certificado</li> </ul> | Para obter um novo Certificado introduza o seu Utilizador e a Password.                                                                |
|                                                                      | 🥹 Faq                                                              | Ubilizador: TESTE1234                                                                                                    |
| Password:                                                            |                                                                    | Identificação da Empresa/ENI/A grupamento<br>Por favor introduza as seguintes posições do Código de Adesão da Empresa/ENI/Agrupamento: |
|                                                                      |                                                                    |                                                                                                    |
| Ajuda                                                                |                                                                    | > Ajuda                                                                                                    |
|                                                                      |                                                                    | > Como obter o Código de Adesão da Empresa?                                                                                            |
| Continuar                                                            |                                                                    | Continuar                                                                                                    |
|                                                                      |                                                                    |                                                                                                    |
|                                                                      | Onde estamos                                                       | Fiscalidade Precário Seguranca Registo Sela nosso Cliente                                                                              |
|                                                                      |                                                                    |                                                                                                    |
|                                                                      |                                                                    |                                                                                                    |
|                                                                      |                                                                    |                                                                                                    |
|                                                                      |                                                                    |                                                                                                    |

Introduza os códigos de acesso pessoais e intransmissíveis, o Código de Utilizador e a Password Identifique as cinco posições numéricas do Código de Adesão da Empresa/Agrupamento, oportunamente entregue à Empresa pela Sucursal Millennium bcp

#### Instalação do Certificado Digital

|                                                                                                    | Pedido de novo Certificado Digital                                                                                                    |
|----------------------------------------------------------------------------------------------------|----------------------------------------------------------------------------------------------------|
|                                                                                                    | <ul> <li>&gt; O utilizador tem o sistema de autenticação Forte electrónico - SAFe - pelo que esta operação vai recorrer a Código de<br/>Autorização para activação imediata.</li> </ul> |
|                                                                                                    | > Após a sua instalação poderá aceder imediatamente à área de Operações Bancárias para realização de operações.                                                                         |
|                                                                                                    |                                                                                                    |
| 🖩 Pedido de novo Certificado Digital                                                                                 | Código de Autorização                                                                                                    |
| scolha um nome que lhe permita recordar que este Certificado Digital é válido para emp.millenniumbcp.pt e é pessoal. | Esta operação requer autorização com Autenticação Forte.                                                                                                    |
| Nome do Certificado: 122456780012345                                                                                 | Como pretende autorizar a operação?                                                                                                    |
|                                                                                                    | SMS Token                                                                                                    |
|                                                                                                    | Confirme os dados que recebeu no nr. xxxxx5678 e indique o Código de Autorização.                                                                                                    |
|                                                                                                    |                                                                                                    |
| Confirmar Ecră Anterior                                                                                              | Código SMS ⑦                                                                                                    |
|                                                                                                    | Não recebeu o SMS no prazo de um minuto? Reenviar SMS                                                                                                    |
|                                                                                                    | Histórico reservado a intervenientes 🗌                                                                                                    |
|                                                                                                    |                                                                                                    |
|                                                                                                    |                                                                                                    |
|                                                                                                    | Continuer Ersä Anterior                                                                                                    |
|                                                                                                    |                                                                                                    |
|                                                                                                    |                                                                                                    |
|                                                                                                    |                                                                                                    |
|                                                                                                    |                                                                                                    |
|                                                                                                    |                                                                                                    |
| Defina um nome para o Certificado Digital que será guardado                                                          | Para terminar a operação é necessário ter a                                                                                                    |
| no computador. Em acessos futuros deverá selecionar o                                                                | Autenticação Forte de Cliente ativa, uma vez                                                                                                    |
| Certificado Digital para aceder à área de Empresas do                                                                | que esta operação é confirmada com um                                                                                                    |
| Millennium bcp                                                                                                    | Código de Autorização obtido por SMS ou com                                                                                                    |

Código de Autorização obtido por SMS ou com Token

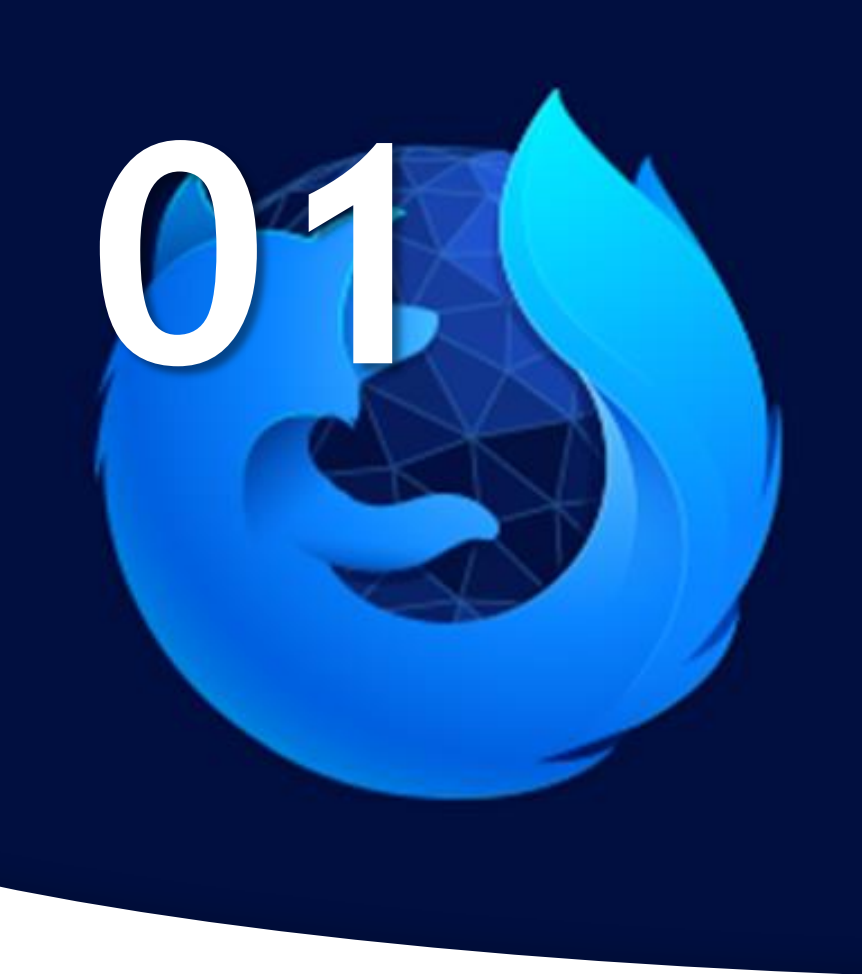

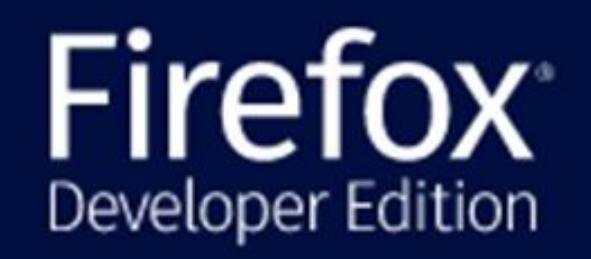

68.0b14 (64-bit) Novidades

A atualização falhou. <u>Transferir a versão mais recente</u> Atualmente, está no canal de atualização **aurora**.

O Firefox Developer Edition é desenhado pela <u>Mozilla</u>, uma <u>comunidade global</u> que trabalha em conjunto para manter a Web aberta, pública e acessível a todos.

Pretende ajudar? Faça um donativo ou participe!

Instalação de Certificado Digital em Firefox, versão 68

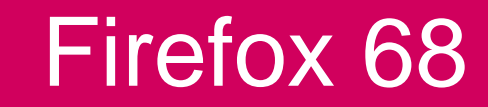

| Portugués -> English-2 Gastellano         Millennium       Particulares       Prestige       Private       Empresas       Acesso a Contas         bcp       Código de Utilizador       Empresas       Agusta                                                                   | Portugués -> Englishe). Castellano<br>bcp<br>Código de Utilizador Castellano<br>Código de Utilizador Castellano<br>Registo Ajuda                                                                                                    |
|----------------------------------------------------------------------------------------------------|----------------------------------------------------------------------------------------------------|
| Operações Bancárias Produtos e Serviços M-Contabilidade TPA Analytics                                                                                                    | Operações Bancárias Produtos e Serviços M.Contabilidade TPA Analytics                                                                                                    |
| • Registo iiii     • Novo Utilzador iiii       • Novo Utilzador iiii     • Novo Certificado       • Novo Certificado     • Para obter um novo Certificado introduza o seu Utilizador e a Password.       • Para     • Utilizador: [TESTE1234       • Password:     • Password: | • Regista ##         • Novo Utitzador ##         • Novo Utitzador ##         • Novo Certificado         • Novo Certificado         • Utilizador: TESTE1224         • Utilizador: TESTE1224         • Identificação da Empresa/ENI/A grupamento         • Identificação da Empresa/ENI/A grupamento |
| > Ajuda                                                                                                    | Por favor introduza as seguintes posições do Código de Adesão da Empresa/ENI/Agrupamento:<br>9 13 7 11 8<br>> Ajuda<br>> Como obter o Código de Adesão da Empresa?                                                                                                    |
| Onde estamos Fiscalidade Preçário Segurança Registo Seja nosso Cliente                                                                                                    | Continuer                                                                                                    |
|                                                                                                    |                                                                                                    |
|                                                                                                    |                                                                                                    |

Introduza os códigos de acesso pessoais e intransmissíveis, o Código de Utilizador e a Password Identifique as cinco posições numéricas do Código de Adesão da Empresa/Agrupamento, oportunamente entregue à Empresa pela Sucursal Millennium bcp

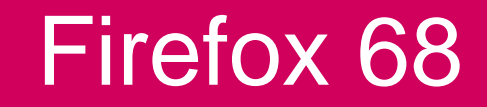

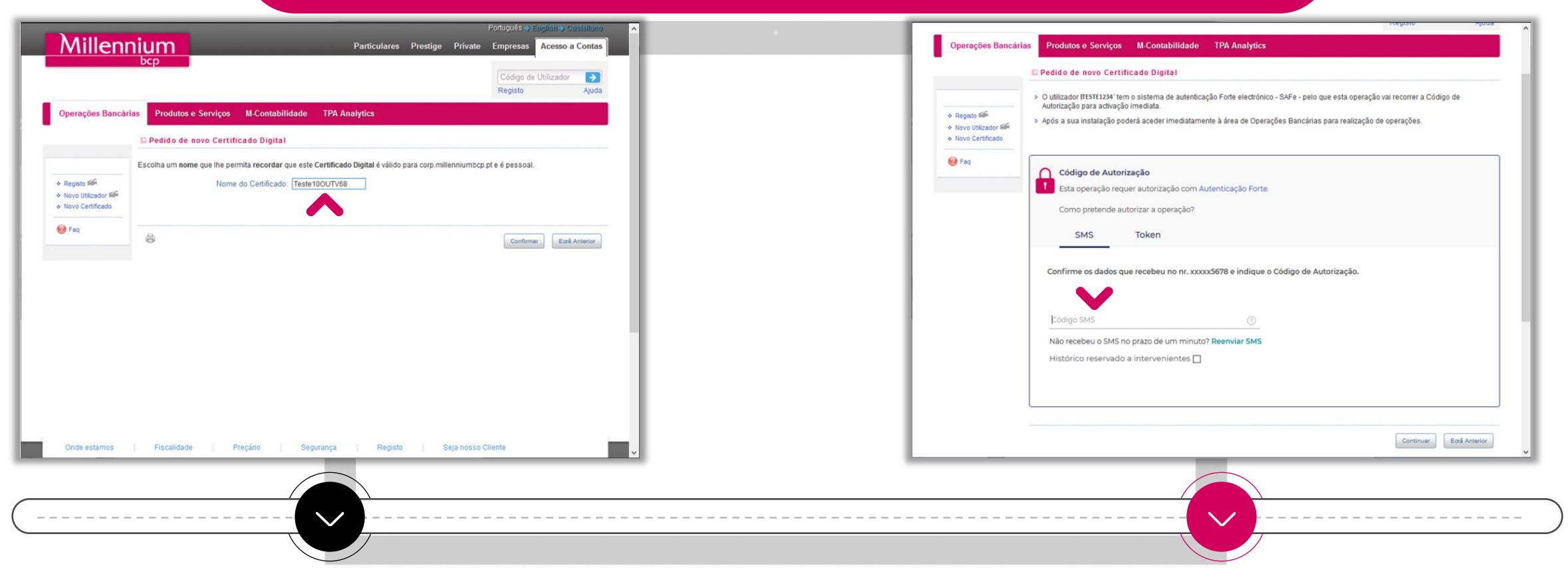

Defina um nome para o Certificado Digital que será guardado no computador. Em acessos futuros deverá selecionar o Certificado Digital para aceder à área de Empresas do Millennium bcp Para terminar a operação é necessário ter a Autenticação Forte de Cliente ativa, uma vez que esta operação é confirmada com um Código de Autorização obtido por SMS ou com Token

#### Firefox 68

| Millenniu<br>Doperações Bancárias                                    | Portuguéses Englisino Grastallano<br>Particulares Prestige Private Empresas Acesso a Contas<br>Código de Utilizador<br>Registo Ajuda<br>Produtos e Serviços M-Contabilidade TPA Analytics<br>Pedido de novo Certificado Digital                                                                                                    | Operações Bancári                                                                                                    | Portugués > Englisin > Castaliano<br>Particulares Prestige Private Empresas Acesso a Contas<br>Código de Utilizador ><br>Registo Ajuda<br>as Produtos e Serviços M.Contabilidade TPA Analytics<br>Pedido de novo Certificado Digital                                                                                                    |
|----------------------------------------------------------------------|----------------------------------------------------------------------------------------------------|----------------------------------------------------------------------------------------------------|----------------------------------------------------------------------------------------------------|
| Registo filifi     Novo Certificado     Foj     Prog     Fog     Fog | Ientificação do certificado digital il gerado com sucesso o seu Certificado Digital: MillenniumBCP Teste100UTV68 2019-10-11* TENÇÃO: Ite certificado já se encontra ativo! Pode desde já aceder à área de Operações Bancárias para realizar operações. Ites de se identificar / efetuar login, por favor feche o browser e volte a entrar na área de empresas do millenniumbcp.pt. Ita: Se pretender eliminar o certificado anterior, selecione no menu do browser "Ferramentas >> Opções de Internet >> Conteúdos >> rtrificados". Escolha o certificado e faça "Remover". | <ul> <li>Registo lifi<sup>A</sup></li> <li>Novo Utilizador lifi<sup>A</sup></li> <li>Novo Certificado</li> <li>iii<sup>A</sup></li> <li>iii<sup>A</sup></li> <li>iii<sup>A</sup></li> <li>ii<sup>A</sup></li> <li>i<sup>A</sup></li> <li>i<sup>A</sup></li> <li>i<sup>A</sup><th>Identificação do certificado digital<br/>Foi gerado com sucesso o seu Certificado Digital:<br/>"MillenniumBCP Sem SAFe 2019-10-11"<br/>ATENÇÃO!<br/>Este certificado só poderá ser utilizado após a sua activação!<br/>Para activar o Certificado Digital, por favor contacte-nos através do número 707 504 504 (ou +351 210 04 24 24, a partir do estrangeiro).<br/>Antes de se identificar / efetuar login, por favor contacte-nos através do número 707 504 504 (ou +351 210 04 24 24, a partir do estrangeiro).<br/>Antes de se identificar / efetuar login, por favor feche o browser e volte a entrar na área de empresas do millenniumbop.pt.<br/>Nota: Se pretender elliminar o certificado anterior, selecione no menu do browser "Ferramentas &gt;&gt; Opções de Internet &gt;&gt; Conteúdos &gt;&gt;<br/>Certificados". Escolha o certificado e faça "Remover".</th></li></ul> | Identificação do certificado digital<br>Foi gerado com sucesso o seu Certificado Digital:<br>"MillenniumBCP Sem SAFe 2019-10-11"<br>ATENÇÃO!<br>Este certificado só poderá ser utilizado após a sua activação!<br>Para activar o Certificado Digital, por favor contacte-nos através do número 707 504 504 (ou +351 210 04 24 24, a partir do estrangeiro).<br>Antes de se identificar / efetuar login, por favor contacte-nos através do número 707 504 504 (ou +351 210 04 24 24, a partir do estrangeiro).<br>Antes de se identificar / efetuar login, por favor feche o browser e volte a entrar na área de empresas do millenniumbop.pt.<br>Nota: Se pretender elliminar o certificado anterior, selecione no menu do browser "Ferramentas >> Opções de Internet >> Conteúdos >><br>Certificados". Escolha o certificado e faça "Remover". |
| Onde estamos                                                         | Fiscalidade Preçário Segurança Registo Seja nosso Cliente                                                                                                    |                                                                                                    | Vottar ao Meru                                                                                                    |

O Certificado Digital é gerado automaticamente, e guardado no computador.

Caso a Autenticação Forte de Cliente não esteja ativa é necessário que contacte a Linha de Apoio a Empresas através do número 707 504 504 ou +351 210 042 424, a partir do estrangeiro, para ativar o Certificado Digital

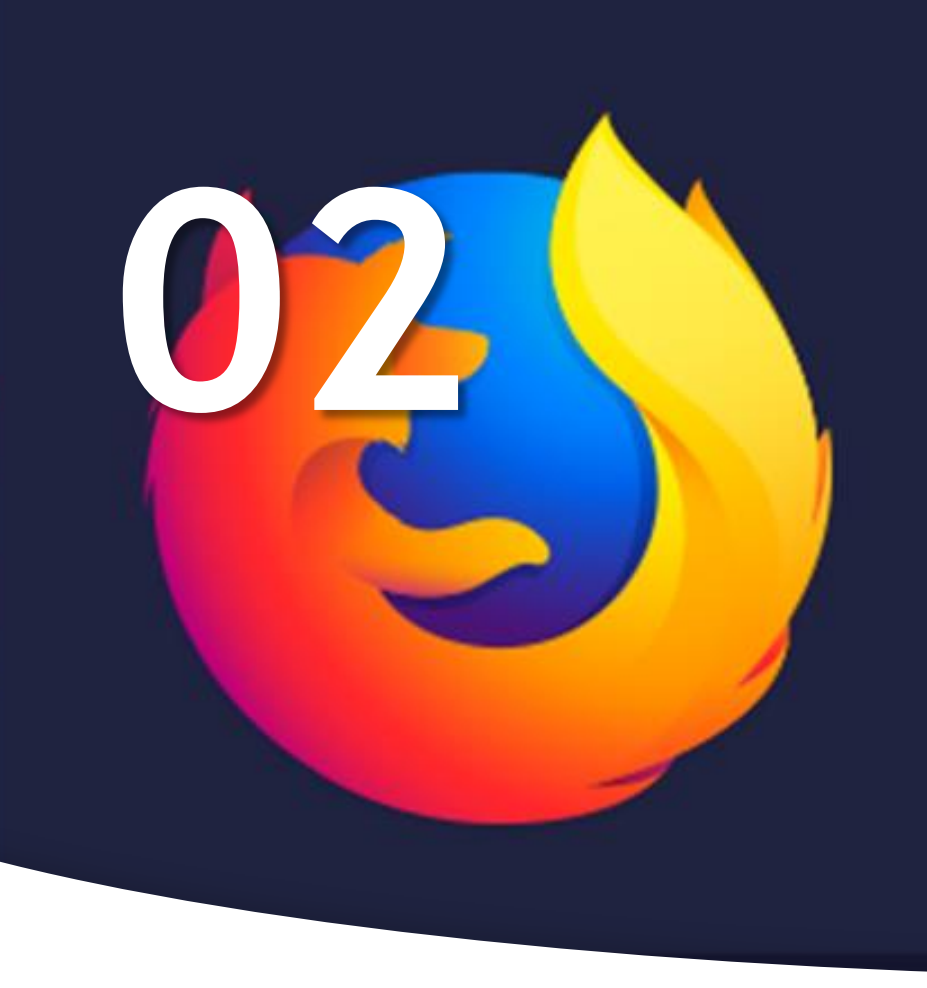

## Firefox Quantum

69.0.3 (64-bit) Novidades

O Firefox está atualizado

O Firefox é desenhado pela <u>Mozilla</u>, uma <u>comunidade global</u> que trabalha em conjunto para manter a Web aberta, pública e acessível a todos.

Pretende ajudar? Faça um donativo ou participe!

### Instalação de Certificado Digital em Firefox, versão 69 ou superior

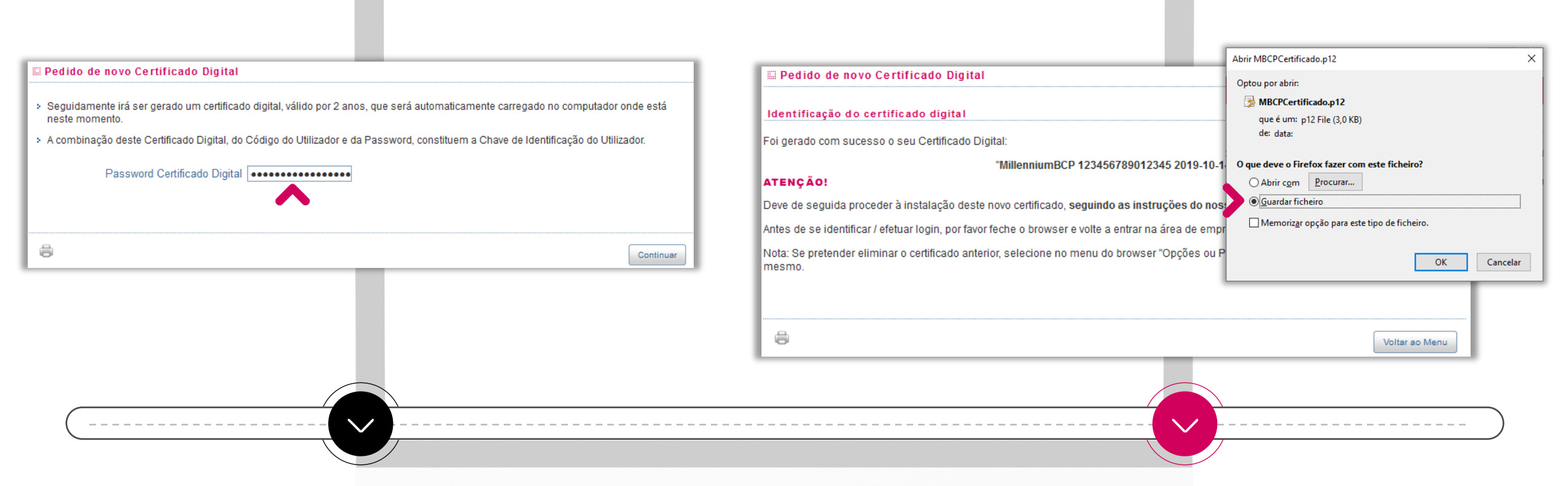

O processo de emissão de certificados é idêntica à atual até à definição do nome do Certificado pelo Utilizador que será guardado no computador, sendo necessário definir uma password para o Certificado

No ecrã seguinte deve efetuar o download do certificado gravando-o no computador, selecionando as opções "Guardar ficheiro" e "OK".

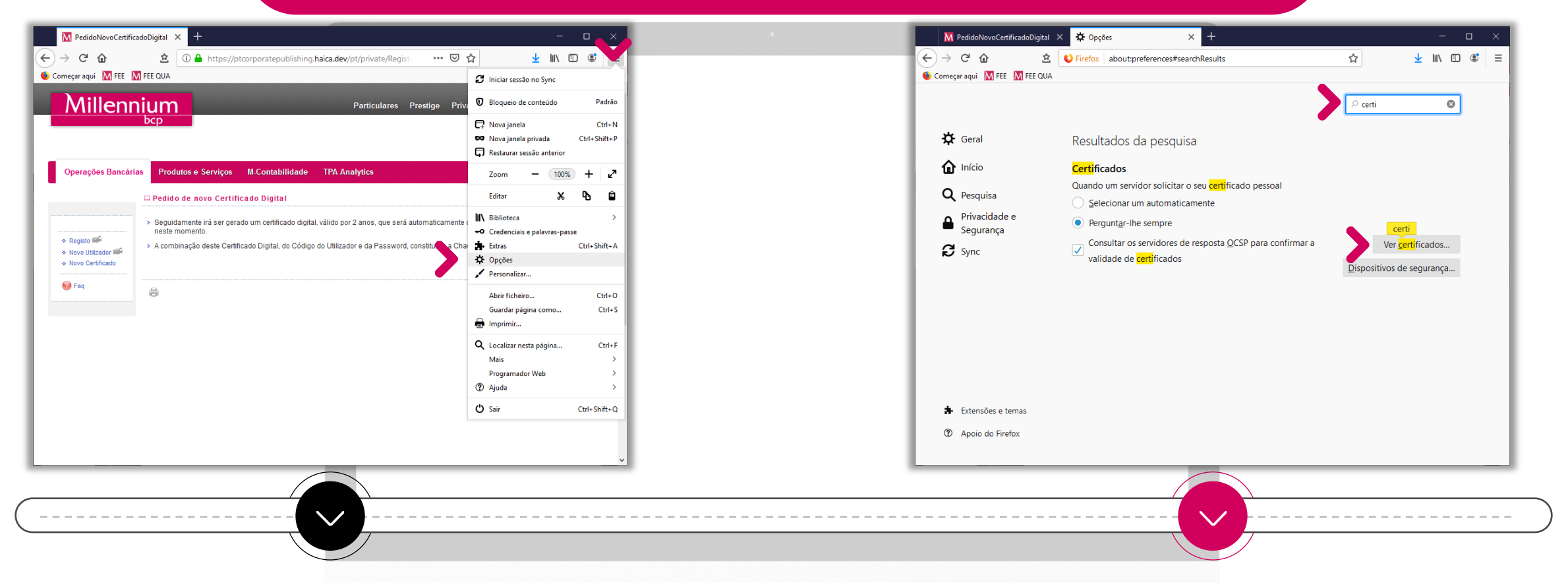

Após o download deverá aceder às opções/preferências do browser

No campo de pesquisa, escreva "certi", para pesquisar certificados, e escolha a opção "Ver certificados"

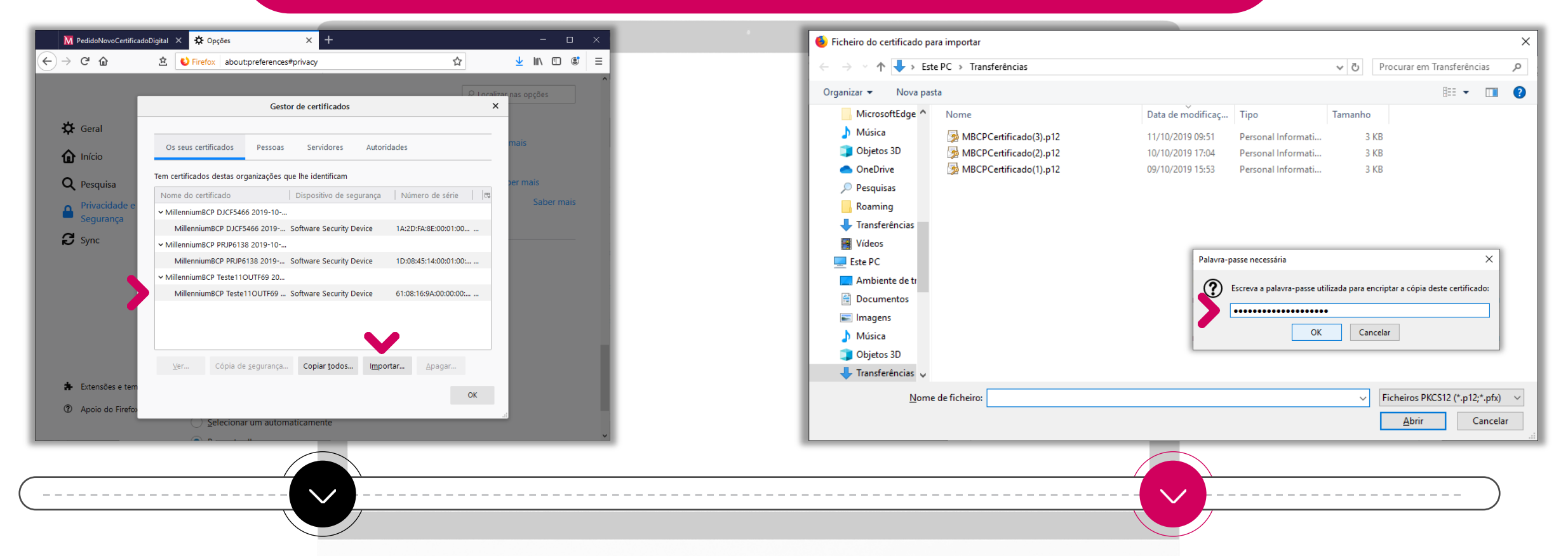

No "Gestor de certificados" deve selecionar "Importar" na opção "Os seus certificados", e de seguida selecione o ficheiro que "Guardou" no 2° passo (pág. 10). Surge uma caixa de diálogo a solicitar a password que definiu no 1º passo do pedido do certificado (pág. 10).

| $\begin{array}{c c c c c c } \hline M & {\sf PedidoNovoCertificadoDigital} \times & & {\sf Opções} & \times & + \\ \hline \hline \hline \hline \hline \\ \hline \hline \hline \\ \hline \hline \\ \hline \hline \\ \hline \hline \\ \hline \hline \\ \hline \\ \hline \hline \\ \hline \\ \hline \\ \hline \\ \hline \\ \hline \\ \hline \\ \hline \\ \hline \\ \hline \\ \hline \\ \hline \\ \hline \\ \hline \\ \hline \\ \hline \\ \hline \\ \hline \\ \hline \\ \hline \\ \hline \\ \hline \\ \hline \\ \hline \\ \hline \\ \hline \\ \hline \\ \hline \\ \hline \hline \\ \hline \\ \hline \hline \\ \hline \hline \\ \hline \hline \\ \hline \\ \hline \hline \\ \hline \hline \\ \hline \hline \\ \hline \hline \\ \hline \hline \\ \hline \hline \\ \hline \hline \\ \hline \hline \\ \hline \hline \\ \hline \hline \\ \hline \hline \\ \hline \hline \\ \hline \hline \\ \hline \hline \\ \hline \hline \\ \hline \hline \hline \\ \hline \hline \\ \hline \hline \\ \hline \hline \\ \hline \hline \hline \\ \hline \hline \hline \\ \hline \hline \hline \hline \\ \hline \hline \hline \hline \hline \\ \hline \hline \hline \hline \hline \hline \hline \hline \hline \hline \hline \hline \hline \hline \hline \hline \hline \hline \hline \hline$ | - □ ×                          | O login mudou<br>No acesso ao homebanking vamos passar a so<br>Código de Autorização enviado por SMS. Saiba                                                                                                    | licitar um<br>mais                                                                                                    |
|----------------------------------------------------------------------------------------------------|--------------------------------|----------------------------------------------------------------------------------------------------|----------------------------------------------------------------------------------------------------|
| Geral       Os seus certificados       Pessoas       Servidores       Autoridades         Inrício       Pesquisa       Tem certificados       Pessoas       Servidores       Autoridades         Privacidade e Segurança       Nome do certificado       Dispositivo de segurança       Número de série       Expira em       Expira em       Expira em       Eq         Sync       MillenniumBCP 12.4       MillenniumBCP DJCF       MillenniumBCP DJCF       MillenniumBCP DJCF         MillenniumBCP DJCF       MillenniumBCP PR.P.G       MillenniumBCP PR.P.G       MillenniumBCP PR         MillenniumBCP Teste       MillenniumBCP Teste       MillenniumBCP Teste       MillenniumBCP Teste                                                                                                    | mais<br>per mais<br>Saber mais | Mobilidade:         Se estiver a usar outro computador que não o seu habitu certificado digital, prima 'Cancelar' no pedido de selecçã cedera spenas à funcionalidades de consulta. Poderá en letra 'A' antes do seu Código de Utilizador (exemplo: Axo: certificado não será apresentada.         Utilizador         bvrf2017         Password:         I         Insira a posição 4 e 6 do seu número fiscal:         4*       6* | Pedido de identificação do utilizador ×<br>Este site pediu que se identificasse com um certificado:<br>ptcorporatepublishing.haica.dev:443<br>Organização: ""<br>Emitido sob: ""<br>Escolher um certificado para utilizar como identificação:<br>MilenniumBCP Teste110UTF69 2019-10-11 [61:08:16:9A:00:00:00:00:00:03:29] ×<br>Detalhes do certificado selecionado:<br>Emitido para: CN=MillenniumBCP Teste110UTF69 2019-10-11<br>Número de série 61:08:16:9A:00:00:00:00:03:29<br>Valido de 11 de outubro de 2019, 09:36:13 a 11 de outubro de 2021, 09:46:13<br>Emitido por CN=Millennium Group CA 01, DC=haica1i,DC=dev<br>Armazenado em: Software Security Device |
| Yer       Côpia de segurança       Copiar todos       Importar       Apagar         Image: Apoio do Firefor       OK         Selecionar um automaticamente       OK                                                                                                    |                                |                                                                                                    | Memorizar esta decisão<br>OK Cancelar                                                                                                    |

Confirme na lista acima a presença do novo certificado

No acesso ao site de Empresas será apresentada uma caixa de dialogo na qual deve selecionar o certificado correto para o acesso

# **035** Internet Explorer<sup>11</sup>

Versão: 11.2045.15063.0 Versões de Atualização: 11.0.145 (<u>KB4516046</u>) Produto: 00150-20000-00003-AA459

#### Instalação de Certificado Digital em Internet Explorer 11

| Pedido de novo Certificado Digital é un elemento de seguraça adicional entidos pelos Milennium per para cada ulfizador e que tem de estar<br>tego reseries no equipamento ende sejo instudação de seu Certificado Digital num computador con sistema operativo e terves er computator<br>no estar finicio as processo de instudação do seu Certificado Digital num computador con sistema operativo e terves er computator<br>no estar finicio as processo de instudação do seu Certificado Digital num computador con sistema operativo e terves er computator<br>no estar finicio as processo de instudação do seu Certificado Digital num computador con sistema operativo e terves er constatema<br>no estar finicio as processo de instalação do seu Certificado Digital num computador con sistema operativo e terves er constatema<br>no estar finicio as processo de instalação do seu Certificado Digital num computador con sistema operativo<br>no terves estar estarente do posito as una stalação do manue.<br>Para qualquer escarecimento, contacte a Linha de Apoio ao Ulfizador do portal millenniume<br>do Browsen:<br>Locumento                                                                                                    | Pedid de nov Cettificado Digital     Image: Contractión de nove Cettificado Digital     Image: Contractión de nove Cettificado Digital um computador on sistema operativo e browser compativo:   Image: Contractión de nove Cettificado Digital um computador on sistema operativo e browser compativo:   Image: Contractión de nove Cettificado Digital um computador on sistema operativo e browser compativo:   Image: Contractión de nove Cettificado Digital um computador on sistema operativo e browser compativo:   Image: Contractión de nove Cettificado Digital um computador on sistema operativo e browser compativo:   Image: Contractión de nove Cettificado Digital um computador con sistema operativo e browser compativo:   Image: Contractión de nove Cettificado Digital um computador con sistema operativo e browser compativo:   Image: Contractión de nove Cettificado Digital um computador con sistema operativo e browser compativo:   Image: Contractión de nove Cettificado Digital um computador con sistema operativo e browser compativo:   Image: Contractión de nove Cettificado Digital um computador con sistema operativo:   Image: Contractión de nove Cettificado Digital um computador con sistema operativo:   Image: Contractión de nove Cettificado Digital um computador con sistema operativo:   Image: Contractión de nove Cettificado Digital um computador con sistema operativo:   Image: Contractión de nove Cettificado Digital um computador con sistema operativo:   Image: Contractión de nove Cettificado Digital um computador con sistema operativo:   Image: Contractión de nove Cettificado Digital um computador con sistema operativo:   Image: Contractión de nove Cettificado Digital um com                                                                                                    | Image: Series Construction       Image: Series Construction         Register Construction       Image: Series Construction         Novo Crettricado       O Certificado Digital é um elemento de segurança adicional emitido pelo Millennium bcp para cada utilizador e que tem de estar         Novo Crettricado       Descarregando e executando a aplicação More su certificado a través                                                                                                    | Operações Bancárias Pr<br>□ Ped<br>→ Registo ﷺ<br>→ Novo Utilizador | odutos e Serviços M-Contabilidade TPA Analytics<br>'ido de novo Certificado Digital<br>de Identificação do Utilizador                                                                                                    |
|----------------------------------------------------------------------------------------------------|----------------------------------------------------------------------------------------------------|----------------------------------------------------------------------------------------------------|---------------------------------------------------------------------|----------------------------------------------------------------------------------------------------|
| ges dif<br>versions   ges differences   the contract of the contract of the contr | <ul> <li>A solution</li> <li>A solution</li></ul> | Registo       Image: Construction of the segurança adicional emitido pelo Millennium bcp para cada utilizador e que tem de estar presente no equipamento onde são instruidas operações que afetem o património do Cliente.         Vovo Certificado       Está a dar início ao processo de instalação do seu Certificado Digital num computador com sistema operativo e browser compatíveis:         I Faq       Image: Construction of the segurança adicional emitido pelo Millennium bcp para cada utilizador e que tem de estar presente no equipamento onde são instruidas operações que afetem o património do Cliente.         I Faq       Image: Construction of the segurança adicional emitido pelo Millennium bcp para cada utilizador e que tem de estar presente no equipamento onde são instruidas operações que afetem o património do Cliente.         I Faq       Image: Construction of the segurança adicional emitido pelo Millennium bcp para cada utilizador e que tem de estar presente no equipamento onde são instruidas operações que afetem o património do Cliente.         I Faq       Image: Construction of the segurança adicional emitido pelo Millennium bcp para cada utilizador e tem compativeis:         I Faq       Image: Construction of the segurança adicional emitido pelo Millennium bcp para cada utilizador e tem compativeis:         I faq       Image: Construction of the segurança adicional emitido pelo Millennium bcp para cada utilizador e tem compativeis:         I faq       Image: Construction of tem construction of tem construction of tem construction of tem construction of tem construction of tem construction of tem construction of tem construction of tem construction of tem construction of tem construction of te | <ul> <li>Registo</li></ul>                                          | lido de novo Certificado Digital<br>de Identificação do Utilizador                                                                                                    |
| Instalando o seu certificado através<br>do Browser.   Instalando o seu certificado através<br>do Browser.   Instalando o seu certificado através<br>do Browser.   Instalando o seu certificado através<br>apicação MCertificados que executarão<br>todo o processo.   Instalando através   Instalando através   Instalando através<br>apicação MCertificados que executarão<br>todo o processo.   Para esclarecimentos adicionais concacte a Linha de Apoio ao Utilizador através do número de telefone 707 504 504 ou +351 210 0424                                                                                                    | Image: Contrast in the second starting in the second starting in the second star               | Instalando o seu certificado através Descarregando e executando a aplicação MCertificados que executará                                                                                                    | <ul> <li>Novo Certificado</li> <li></li></ul>                       | Iniciou o processo de instalação de un certificado digital num computador com sistema operat<br>superior. Antes de continuar clique aqui para proceder automaticamente à instalação da che<br>alternativa poderá efetuar o download da chave pública e proceder à sua instalação manual.<br>Para qualquer esclarecimento, contacte a Linha de Apoio ao Utilizador do portal millenniumoco<br>de telefone 707 504 504. |
| i Para esclarecimentos adicionais concacte a Linha de Apoio ao Utilizador através do número de telefone 707 504 504 ou +351 210 04 24                                                                                                    | Para esclarecimentos adicionais concacte a Linha de Apoio ao Utilizador através do número de telefone 707 504 504 ou +351 210 04 24 Ajuda                                                                                                    | Continuar Continuar                                                                                                    | Para ob                                                             | ler um novo Certificado introduza o seu Utilizador e a Password.<br>Utilizador: bvrf2017<br>Password: Password:                                                                                                    |
|                                                                                                    | > Ajuda                                                                                                    | i Para esclarecimentos adicionais concacte a Linha de Apoio ao Utilizador através do número de telefone 707 504 504 ou +351 210 04 24                                                                                                    | 8                                                                   |                                                                                                    |

No IE tem duas opções disponíveis para instalar o Certificado Digital:

- Através do Browser; ou
- Descarregando e executando a aplicação MCertificados

Antes de identificar os códigos de acesso pessoais - Código de Utilizador e Password, deverá instalar a Chave Pública do Millennium bcp.

| Peldo de novo Certificado Digital     De do de novo Certificado Digital     De do de feentificação do Utilizador   e novo Certificado introduza os estillizador e a passeveri.   Utilizador: [brit2017]   de novo Certificado de de AdaSo da EmpresacioNAAgrupamento:   e novo Certificado Digital é viálos para com milennumcho p de é perso   e novo continuo do estiluzador e a passeveri.   e novo continuo do estiluzador e a passeveri.   e novo continuo do estiluzador e a passeveri.   e novo continuo do estiluzador do estiluzador e a passeveri.   e novo continuo do estiluzador e a passeveri.   e novo continuo do estiluzador e a passeveri.   e novo conterio do estiluzador e a passeveri.   e novo conterio do estiluzador e a passeveri.   e novo conterio do es | Padia de novo Certificado Digital                                                                                                    | I | Operações Bancárias                              | Produtos e Serviços M-Contabilidade TPA Analytics                                         | Registo Ajuda | Millen                                                   | Particulares Prestige                                                                                                    | Português <b>→</b><br>Private Empresas |
|----------------------------------------------------------------------------------------------------|----------------------------------------------------------------------------------------------------|---|--------------------------------------------------|-------------------------------------------------------------------------------------------|---------------|----------------------------------------------------------|----------------------------------------------------------------------------------------------------|----------------------------------------|
| Parado de destatificação do Utilizador   Noro Centricado   Noro Centricado   Noro Contricado                                                                                                    | Particular de identificação do Utilizador e a Password. Para ober um novo Cetificado Indicăção o sou Ulizador e a Password. Utilizador: Introdução a seguintes posições do Cádição de deseão da de tenserate NNAgrupamento. A parta A parta Como obbrir o Códição de Adesão da Empresa? A parta Como obbrir o Códição de Adesão da Empresa? Como obbrir o Códição de Adesão da Empresa?                                                                                                    |   |                                                  | 🖬 Pedido de novo Certificado Digital                                                      |               |                                                          |                                                                                                    | Código<br>Registo                      |
| <ul> <li>Registio iffi</li> <li>Now of certificado</li> <li>Introduza os seguintes posições do código de Adesão da Empresa/ENI/Agrupamento:</li> <li>Anda</li> <li>Como obter o código de Adesão da Empresa?</li> </ul>                                                                                                    | Alada Alada Control Alada Control Control </td <td></td> <td></td> <td>Dados de Identificação do Utilizador</td> <td></td> <td>Operações Bancári</td> <td>ias Produtos e Serviços M-Contabilidade TPA Analytics</td> <td></td>                                                                                                    |   |                                                  | Dados de Identificação do Utilizador                                                      |               | Operações Bancári                                        | ias Produtos e Serviços M-Contabilidade TPA Analytics                                                                               |                                        |
| Pra Identificação da Empresa/ENI/Agrupamento Pravo favor introduza as seguintes posições do Código de Adesão da Empresa/ENI/Agrupamento: Ajuda Como obter o Código de Adesão da Empresa? Ajuda Continuar Continuar                                                                                                    | Utilizado: [vr2017]   Identificação da Empresa/ENI/Agrupamento   Por favor introduza as seguintes posições do Código de Adesão da Empresa/ENI/Agrupamento:   Image: Image: Im | 1 | Registo     Novo Utilizador     Novo Certificado | Para obter um novo Certificado introduza o seu Utilizador e a Password.                   |               |                                                          | 🛛 Pedido de novo Certificado Digital                                                                                                |                                        |
| Por favor introduza as seguintes posições do Código de Adesão da EmpresatENI/Agrupamento:                                                                                                    | Por favor introduza as seguintes posições do Código de Adesão da Empresa/ENU/Agrupamento:                                                                                                    |   | 🧭 Faq                                            | Utilizador.  bvrf2017<br>Identificação da Empresa/ENI/Agrupamento                         |               | <ul> <li>♦ Registo</li> <li>♦ Novo Utilizador</li> </ul> | Escolha um nome que lhe permita recordar que este Certificado Digital é válido para corp.mill Nome do Certificado: Teste100utlE11 x | lenniumbcp.pt e é pessoal.             |
| <ul> <li>Ajuda</li> <li>Como obter o Código de Adesão da Empresa?</li> <li>Continuar</li> </ul>                                                                                                    | <ul> <li>Ajuda</li> <li>Como obter o Código de Adesão da Empresa?</li> <li>Continuar</li> </ul>                                                                                                    |   |                                                  | Por favor introduza as seguintes posições do Código de Adesão da Empresa/ENI/Agrupamento: |               | ♦ Novo Certificado Ø Faq                                 | 8                                                                                                    | Confir                                 |
| Continuar V                                                                                                    |                                                                                                    |   |                                                  | <ul> <li>&gt; Ajuda</li> <li>&gt; Como obter o Código de Adesão da Empresa?</li> </ul>    | 1             |                                                          |                                                                                                    |                                        |
| <pre></pre>                                                                                                    |                                                                                                    |   |                                                  |                                                                                           | Continuar     |                                                          |                                                                                                    |                                        |
|                                                                                                    |                                                                                                    |   |                                                  | · <u>^</u>                                                                                | ~             |                                                          |                                                                                                    |                                        |

Identifique as cinco posições numéricas do Código de Adesão da Empresa/Agrupamento, oportunamente entregue à Empresa pela Sucursal Millennium bcp Defina um nome para o Certificado Digital que será guardado no computador. Em acessos futuros deverá selecionar o Certificado Digital para aceder à área de Empresas do Millennium bcp

|                                                                                  | Pedido de novo Certificado Digital                                                                                                    |                                                                                  | Pedido de novo Certificado Digital                                                                                                    |
|----------------------------------------------------------------------------------|----------------------------------------------------------------------------------------------------|----------------------------------------------------------------------------------|----------------------------------------------------------------------------------------------------|
| <ul> <li>Registo ##</li> <li>Novo Ublizador</li> <li>Movo Certificado</li> </ul> | <ul> <li>&gt; O utilizador BVRF2017 tem o sistema de autenticação Forte electrónico - SAFe - pelo que esta operação vai recorrer a Código de<br/>Autorização para activação imediata.</li> <li>&gt; Após a sua instalação poderá aceder imediatamente à área de Operações Bancárias para realização de operações.</li> </ul> | <ul> <li>Registo 部手</li> <li>Novo UEiizador</li> <li>Novo Certificado</li> </ul> | <ul> <li>&gt; O utilizador BVRF2017 tem o sistema de autenticação Forte electrónico - SAFe - pelo que esta operação vai recorrer a Código de<br/>Autorização para activação imediata.</li> <li>&gt; Após a sua instalação poderá aceder imediatamente à área de Operações Bancárias para realização de operações.</li> </ul> |
| 🕜 Faq                                                                            | Código de Autorização                                                                                                    | 🔞 Faq                                                                            | Código de Autorização                                                                                                    |
|                                                                                  | Esta operação requer autorização com Autenticação Forte.                                                                                                    |                                                                                  | Esta operação requer autorização com Autenticação Forte.                                                                                                    |
|                                                                                  | Como pretende autorizar a operação?                                                                                                    |                                                                                  | Como pretende autorizar a operação?                                                                                                    |
|                                                                                  | SMS Token                                                                                                    |                                                                                  | SMS Token                                                                                                    |
|                                                                                  | Confirme os dados que recebeu no nr. xxxxx5678 e indique o Código de Autorização.                                                                                                    |                                                                                  | Dados de acesso inválidos. Verifique que os dados introduzidos estão corretos . Caso o erro persista por favor contacte a linha de apoio através do 707 504 504. Se estiver no estrangeiro ligue +351 210 04 24 24.                                                                                                    |
|                                                                                  |                                                                                                    |                                                                                  |                                                                                                    |
|                                                                                  | Nao recebeu o SMS no prazo de um minuto? Reenviar SMS                                                                                                    |                                                                                  |                                                                                                    |
|                                                                                  | Histórico reservado a intervenientes                                                                                                    |                                                                                  | Código SMS ⑦                                                                                                    |
|                                                                                  |                                                                                                    |                                                                                  | Não recebeu o SMS no prazo de um minuto? Reenviar SMS                                                                                                    |
|                                                                                  |                                                                                                    |                                                                                  | Histórico reservado a intervenientes                                                                                                    |
|                                                                                  |                                                                                                    |                                                                                  |                                                                                                    |
|                                                                                  | Continuar Ecrii Anterior 🗸                                                                                                    |                                                                                  | · · · · · · · · · · · · · · · · · · ·                                                                                                    |
| (                                                                                |                                                                                                    |                                                                                  |                                                                                                    |
|                                                                                  |                                                                                                    |                                                                                  |                                                                                                    |

Para terminar a operação é necessário ter a Autenticação Forte de Cliente ativa, uma vez que esta operação é confirmada com um Código de Autorização obtido por SMS ou com Token Caso identifique incorretamente o Código de Autorização será apresentada a mensagem acima

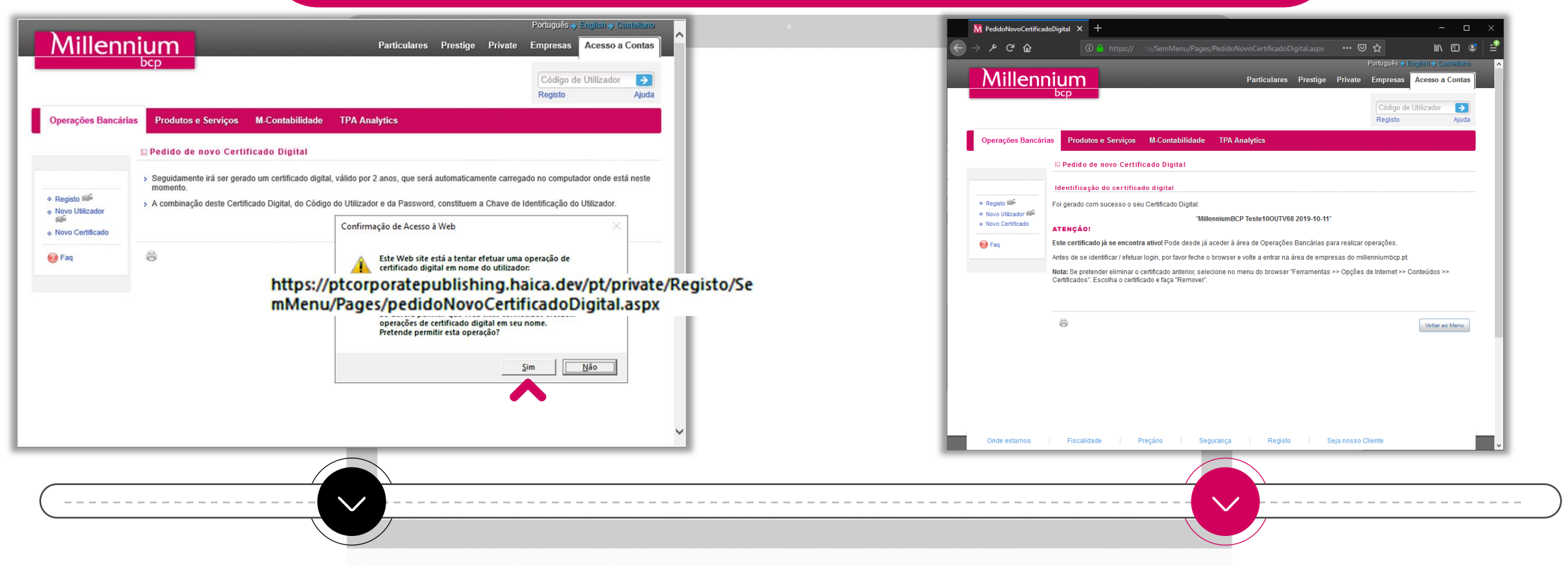

Autorize a gravação do Certificado Digital no computador, verificando se o endereço (URL) acima confere Processo finalizado com a instalação do Certificado Digital

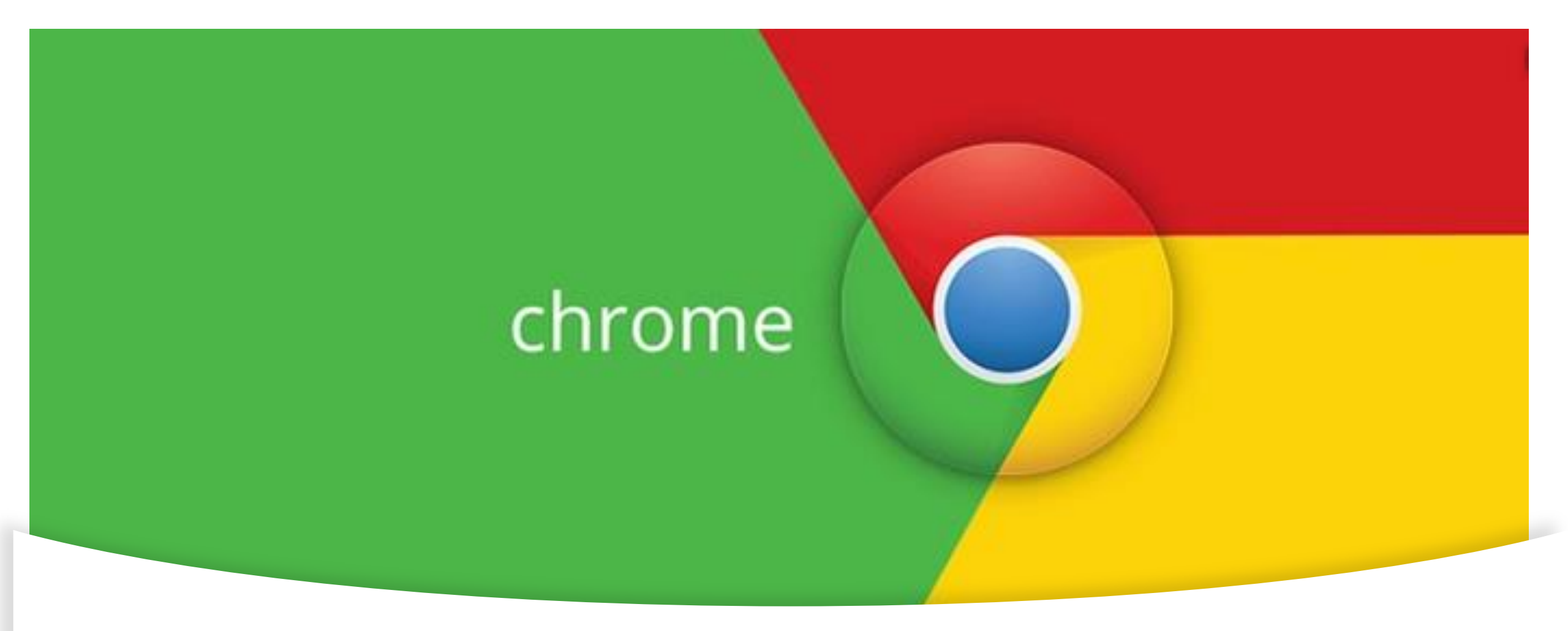

#### Instalação de Certificado Digital em Google Chrome, versão 79 ou superior

| Millennium         Particulares         Prestige         Private         Empresas         Acesso a G           bcp         Código de Utilizador         Registo         Código de Utilizador         Registo                                                                                                    | as Millenniumbcp Certificados × 4                                                                                                    | te Empresas Acesso a Contas<br>Código de Utilizador 🕞<br>Registo Ajuda |
|----------------------------------------------------------------------------------------------------|----------------------------------------------------------------------------------------------------|------------------------------------------------------------------------|
| Operações Bancárias Produtos e Serviços M Contabilidade                                                                                                    | Português Selectone esta opção e prima o botão "Continua" para que a instalação prossiga em Português     English Select this option and press the "Continue" button to proceed with the installation in English |                                                                        |
| <ul> <li>Registo tili<sup>A</sup></li> <li>Novo Utilizador<br/>Novo Utilizador<br/>Novo Certificado     </li> <li>Novo Certificado         Paq     </li> <li>Descarregue abaixo a aplicação MCertificados, execute-a no seu equipamento e siga os passos de instalação.<br/>Após a instalação, ser-lhe-á pedido que feche e volte a abrir o Browser. Esta acção é indispensável para concluir o processo.     <li>Paq</li> <li>Descarregur a aplicação<br/>MCertificados</li> </li></ul> | Continuer                                                                                                    | os de instalação.<br>Isável para concluir ó processo.                  |
|                                                                                                    | ê<br>I                                                                                                    | Feder                                                                  |
|                                                                                                    |                                                                                                    |                                                                        |

Descarregue a aplicação MCertificados

Selecione o idioma para instalação do MCertificados

| M Millenniumbop Certificados                                           | X vate Empresas Acesso a Contas                               | Millenniumbop Certificados                                                                   | × ate Empresas Acesso a Contas                                     |
|------------------------------------------------------------------------|---------------------------------------------------------------|----------------------------------------------------------------------------------------------|--------------------------------------------------------------------|
| Pedido de novo Certificado Digital                                     | Código de Utilizador 🕞                                        | Pedido de novo Certificado Digital                                                           | Código de Utilizador 💦                                             |
| Dados de Identificação do Utilizador                                   |                                                               | Identificação da Empresa / ENI / Agrupamento                                                 |                                                                    |
| Para obter um novo Certificado introduza o seu Utilizador e a Password |                                                               | Por favor introduza as seguintes posições do Código de Adesão da Empresa / ENI / Agrupamento |                                                                    |
| Utilizador: grd5137<br>Password:                                       |                                                               | 4* 8* 6* 13* 9*<br>• • • • •                                                                 |                                                                    |
| Contin                                                                 | nuar isos de instalação.<br>Insável para concluir o processo. | Voter                                                                                        | Continuar isos de instalação.<br>Insável para concluir o processo. |
|                                                                        |                                                               | A                                                                                            |                                                                    |
|                                                                        | Fethar                                                        |                                                                                              |                                                                    |

Identifique o seu Código de Utilizador e a Palavra Passe

Identifique as cinco posições numéricas do Código de Adesão da Empresa/Agrupamento, oportunamente entregue à Empresa pela Sucursal Millennium bcp

| Millenniumbcp Cettificados                                                                                                    | × rate Empresas Acesso a Contas                    | Millenniumbcp Certificados                                                                                                    | × rate Empresas Acesso a Contas |
|----------------------------------------------------------------------------------------------------|----------------------------------------------------|----------------------------------------------------------------------------------------------------|---------------------------------|
| Pedido de novo Certificado Digital Seguidamente irá ser gerado um certificado digital, válido por 2 anos, que será automaticamente carregado no computador onde está neste momento. A combinação deste Certificado Digital, do Código do Utilizador e da Password, constituem a Chave de identificação do Utilizador. O utilizador grdc5137 tem o sistema de autenticação Forte electrónico - SAFe - pelo que esta operação vai recorrer a Código de Autorização para activação imediata. Após a sua instalação poderá aceder imediatamente à área de Operações Bancárias para realização de operações. Para iniciar a geração do Certificado Digital clique em Continuar. Arterior | Código de Utilizador De Codigo de Utilizador Ajuda | Pedido de novo Certificado Digital      Escolha um nome que lhe permita recordar que este Certificado Digital é válido para corp.millenniumbop.pt e é pess Nome do Certificado GRDC5137  Arterior Continuar | oal.                            |
| 8                                                                                                    | Fachar                                             | 8                                                                                                    | Festar                          |
|                                                                                                    |                                                    |                                                                                                    |                                 |

Valide as informações e continue a instalação

Defina um nome para o Certificado Digital que será guardado no computador. Em acessos futuros deverá selecionar o Certificado Digital para aceder à área de Empresas do Millennium bcp

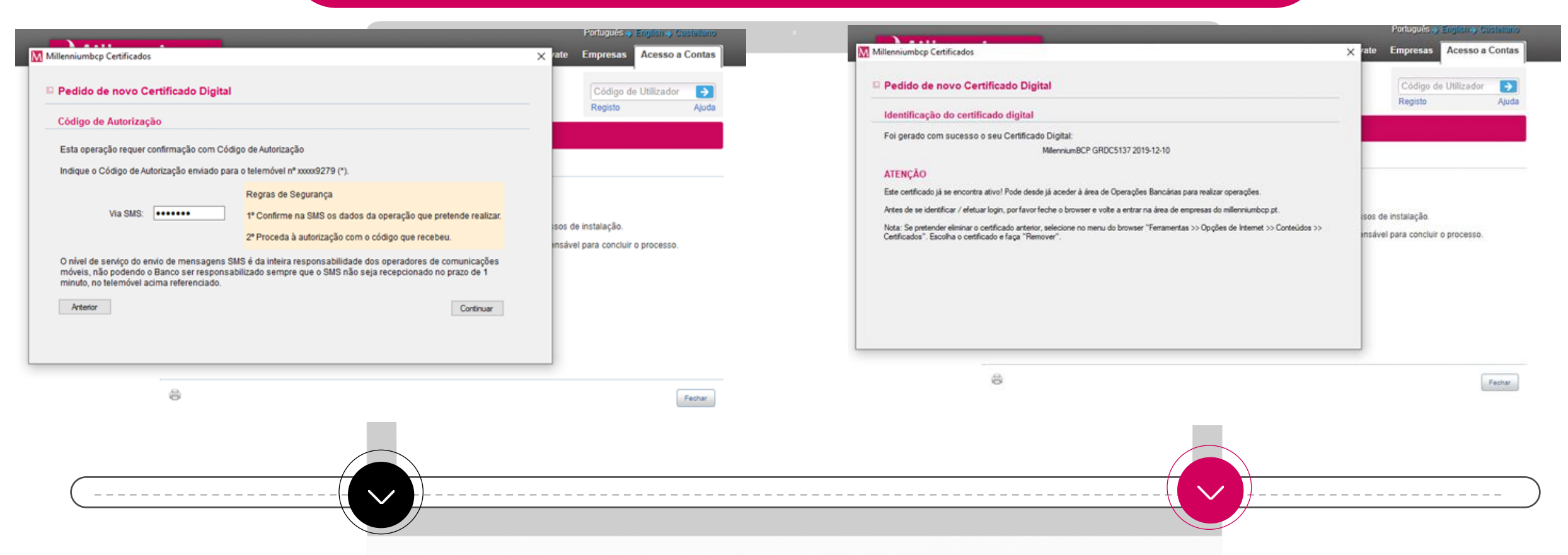

Para terminar a operação é necessário ter a Autenticação Forte de Cliente ativa, uma vez que esta operação é confirmada com um Código de Autorização obtido por SMS ou com Token

#### Processo finalizado com a instalação do Certificado Digital

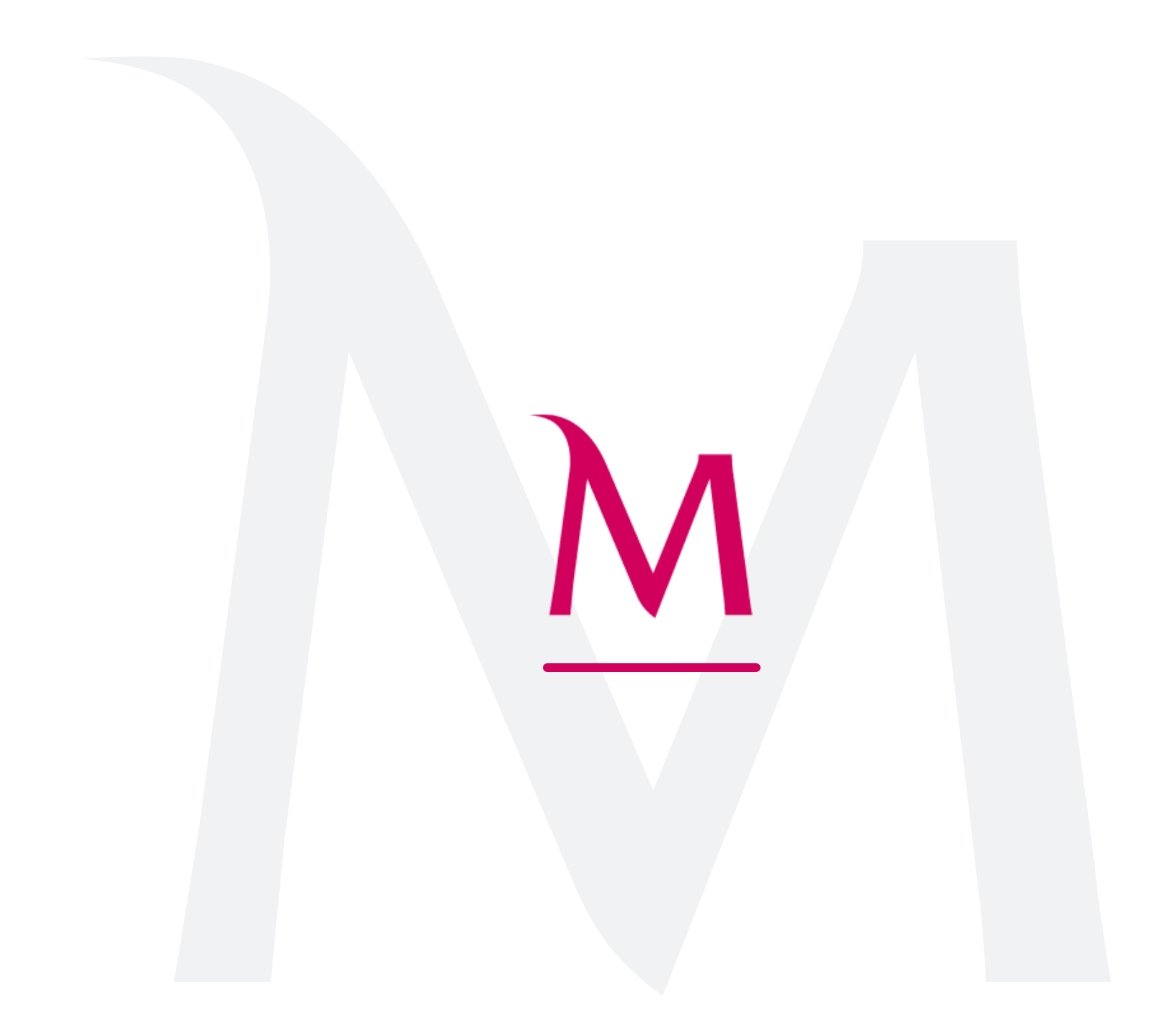